## Sound Effects in Windows 10:

We noticed that recent versions of Windows 10 come along with special "improvements" like "sound effects". The original sound is modified in a seemingly randomized way. Hence, what you hear may be completely different from what was intended to play.

To get rid of this particular "improvement" you have to go through several steps as described here.

(1) In your Windows task bar you can find a loadspeaker icon.

ςÞ.

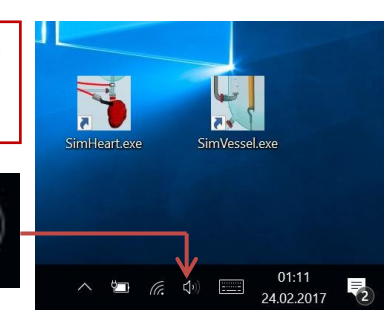

(2) Right mouse click on this icon will open a pop up menu in which you should click on "Sounds"

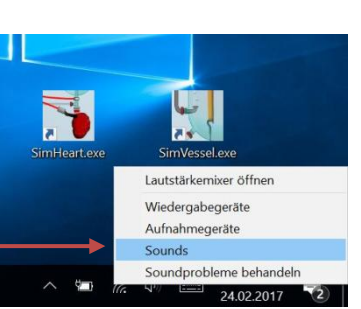

(3) A "Sound" Window opens in which you should activate "Wiedergabe".

|       | Wiedergabe Afnahme Sounds Kommunikation                                                                                                    |
|-------|----------------------------------------------------------------------------------------------------|
|       | Ein Soundschema beinhaltet Sounds, die bei Windows- und Programmereignissen<br>abgegeheit werden. Sie können ein bestehendes Schema wählen oder ein verändertes<br>Schema speichern.                     |
|       | Soundschema:<br>Windows-Standard Y Sneichern unter Löschen                                                                                                    |
|       | Um Sounds zu ändern, klicken Sie in der Liste auf ein Programmereignis und wählen Sie<br>einen Sound aus. Die Änderungen können als ein neues Soundscherma gespeichert<br>werden.<br>Programmereignisse: |
|       | Windows     Aarm bei kritischem Akkustand     Aarm bei niedrigem Akkustand     Auswählen     Auswählen     Benachrichtigung     Benachrichtigung über neue E-Mail                                        |
| -     | Windows-9artsound wiederneben                                                                                                    |
|       | Sands                                                                                                    |
|       | (Kein) 			 Testen Durchsuchen                                                                                                    |
|       |                                                                                                    |
|       | OK Abbrechen Übernehmen                                                                                                    |
| ImNeu | Zonexe Sim/usdeeve SimHeartexe SimVesselexe                                                                                                    |
|       |                                                                                                    |
|       |                                                                                                    |
|       |                                                                                                    |

(4) In "Wiedergabe" you just will find a loudspeaker icon. Click on this icon will open a window "Eigenschaften von Lautsprecher" (loudspeaker properties)

| Sound           | ×                                                       |   |
|-----------------|---------------------------------------------------------|---|
| Wiedergabe Au   | fnahme Sounds Kommunikation                             |   |
| Die folgenden / | Audiowiedergabegeräte sind installiert:                 |   |
| Realts<br>Stand | spreche<br>ek High Jefinition Audio<br>andre st         |   |
|                 | 🕽 Eigenschaften von Lautsprecher X                      |   |
|                 | Allgemein Pege Verbesserungen Dolby Audio Erweitert     |   |
|                 | C Lautspreche:<br>Anderes Symbol                        |   |
|                 | Controllerinformationen                                 |   |
|                 | Realtek High Definition Audio Eigenschaften             |   |
|                 | Realtek                                                 |   |
|                 | Buchseninformationen                                    |   |
| Kor             | L R   Analogbuchse                                      |   |
| (5              | <ol><li>5) In "Eigenschaften von Lautsprecher</li></ol> | " |
| (1              | oudspeaker properties) go to                            |   |
| "\<br>······    | Verbesserungen" (improvements).                         |   |
| imNeuron.exe    | Geräteverwendung: Gerät verwenden (aktivieren) 🗸        |   |
|                 |                                                         |   |
|                 | OK Abbrechen Übernehmen                                 |   |
|                 | ∧ <a>€</a> ∅ =  01:28  24.02.2017                       |   |

| Sound X                                                        |            |
|----------------------------------------------------------------|------------|
| Wiedergabe Aufnahme Sounds Kommunikation                       |            |
| Die folgenden Audiowiedergabegeräte sind installiert:          |            |
| Lautsprecher<br>Realtek High Definition Audio<br>Standardgerät |            |
| 🕽 Eigenschaften von Lautsprecher 🛛 🗙                           |            |
| Allgemein Pegel Verbesserungen Dolby Audio Erweitert           |            |
| Alle Soundeffekte deaktivieren                                 |            |
| (6) In "Verbesserungen"<br>(improvements) there is a single    |            |
| check box: "Alle Soundeffekte                                  |            |
| deaktivieren" (de-activate all                                 |            |
| sound effects) which you should                                |            |
| activate.                                                      |            |
| im Neuron, exe                                                 |            |
| OK Abbrechen Übernehmen                                        |            |
| ▲ ▲ ▲ 01:32<br>24.02.2017                                      | <b>P</b> 2 |